# Installing VNC Server and Viewer

How to install VNC Server and viewer to connect to pre-XP Windows operating systems

Difficulty Medium

Duration 10 minute(s)

#### Contents

Introduction

Step 1 - Get a teamviewer connection to a newer PC to use as the piggy back device

Step 2 - Connect to a shared drive on the older PC

Step 3 - Copy the VNC viewer file over to the shared drive

Step 4 - Get a tech-savy operator to install it

Step 5 - First run of VNC Server

Step 6 - Install VNC Viewer on Piggy back machine

Comments

## Introduction

Teamviewer are withdrawing support and are very dismissive of helping out with teamviewer issues for older operating systems. Sometimes the problem just has to be solved, so there are other tools that can be used to "piggy back" onto a teamviewer connection to an office PC. A reliable, free and simple method is to use VNC.

This involves

1. Installing VNC Server on the old PC that you want to control

2. Installing VNC Viewer on the Piggy-back PC

VNC Viewer can be downloaded here VNC Server can be downloaded here

# Step 1 - Get a teamviewer connection to a newer PC to use as the piggy back device

#### Step 2 - Connect to a shared drive on the older PC

From the piggy back PC, connect to

\\Bnnn\ or \\Bnnn\saw [Where Bnnn is the build number - eg M012, F002 etc]

on the older PC. If using the build number does not work, you may need to use IP addresses

\\192.168.1.54\saw (Look up the IP address using ipconfig from the command prompt, or network settings)

#### Step 4 - Get a tech-savy operator to install it

Find it in windows explorer

- 1. Click Next
- 2. Accept T&Cs
- 3. Default Directory
- 4. Full Installation, Click Next
- 5. Default Start Menu Folder, click Next
- 6. Ensure VNC Server boxes both ticked, click install on next screen

| etup - VNC                                                                                                    |                                                                                   | -                                                                                                    |                                      |
|----------------------------------------------------------------------------------------------------|-----------------------------------------------------------------------------------|----------------------------------------------------------------------------------------------------|--------------------------------------|
| icense Agreement                                                                                                    |                                                                                   |                                                                                                    | RE                                   |
| Please read the following important informati                                                                                                    | ion before continu                                                                | uing.                                                                                                    | V                                    |
| Please read the following License Agreemer<br>agreement before continuing with the install                                                                                                    | nt. You must acce<br>ation.                                                       | ept the terms of t                                                                                                    | his                                  |
| GNU GENERAL PU<br>Version 2, June 15                                                                                                    | JBLIC LICENSE                                                                     |                                                                                                    | ^                                    |
| Copyright (C) 1989, 1991 Free S<br>59 Temple Place - Suite 330, Bo<br>Everyone is permitted to copy and distribut<br>of this license document, but changing it is                                                                                                    | Software Foundat<br>oston, MA 02111<br>e verbatim copies<br>not allowed.          | ion, Inc.<br>-1307, USA<br>s                                                                                                    |                                      |
| Preamble                                                                                                    |                                                                                   |                                                                                                    |                                      |
| The licenses for most software are designed to take away your                                                                                                    |                                                                                   |                                                                                                    | ~                                    |
| <ul> <li>I accept the agreement</li> </ul>                                                                                                    |                                                                                   |                                                                                                    |                                      |
| O I do not accept the agreement                                                                                                    |                                                                                   |                                                                                                    |                                      |
|                                                                                                    | < Back                                                                            | Next >                                                                                                    | Cancel                               |
| etup - VNC                                                                                                    |                                                                                   |                                                                                                    |                                      |
| ale d Commente                                                                                                    |                                                                                   |                                                                                                    | RE                                   |
| Which components should be installed?                                                                                                    |                                                                                   |                                                                                                    |                                      |
|                                                                                                    |                                                                                   |                                                                                                    | -                                    |
|                                                                                                    |                                                                                   |                                                                                                    |                                      |
| Select the components you want to install;<br>install. Click Next when you are ready to co                                                                                                    | clear the compon<br>ntinue.                                                       | ents you do not v                                                                                                    | want to                              |
| Select the components you want to install;<br>install. Click Next when you are ready to co<br>Full installation                                                                                                    | clear the compon<br>ntinue.                                                       | ents you do not <sup>,</sup>                                                                                                    | want to                              |
| Select the components you want to install;<br>install. Click Next when you are ready to co<br>Full installation                                                                                                    | clear the compon<br>ntinue.                                                       | ents you do not v                                                                                                    | 638 KB                               |
| Select the components you want to install;<br>install. Click Next when you are ready to co<br>Full installation                                                                                                    | clear the compon<br>ntinue.                                                       | ents you do not v                                                                                                    | 638 KB<br>266 KB                     |
| Select the components you want to install;<br>install. Click Next when you are ready to co<br>Full installation<br>VNC Server<br>VNC Viewer                                                                                                    | clear the compon<br>ntinue.                                                       | ents you do not '                                                                                                    | 638 KB<br>266 KB                     |
| Select the components you want to install;<br>install. Click Next when you are ready to co<br>Full installation<br>VNC Server<br>VNC Viewer                                                                                                    | clear the compon<br>ntinue.                                                       | ents you do not '                                                                                                    | 638 KB<br>266 KB                     |
| Select the components you want to install;<br>install. Click Next when you are ready to co<br>Full installation<br>VNC Server<br>VNC Viewer                                                                                                    | clear the compon<br>ntinue.<br>f disk space.                                      | Next >                                                                                                    | 638 KB<br>266 KB                     |
| Select the components you want to install;<br>install. Click Next when you are ready to co<br>Full installation<br>VNC Server<br>VNC Viewer<br>Current selection requires at least 1.6 MB of                                                                                                    | clear the compon<br>ntinue.<br>f disk space.<br>< Back                            | Next >                                                                                                    | G38 KB<br>Cancel                     |
| Select the components you want to install;<br>install. Click Next when you are ready to co<br>Full installation<br>VNC Server<br>VNC Viewer<br>Current selection requires at least 1.6 MB of<br>current selection requires at least 1.6 MB of                                                                                                    | clear the compon<br>ntinue.<br>f disk space.<br>< Back                            | Next >                                                                                                    | G38 KB<br>266 KB<br>Cancel           |
| Select the components you want to install; install. Click Next when you are ready to co<br>Full installation VNC Server VNC Viewer Current selection requires at least 1.6 MB of Current selection requires at least 1.6 MB of Select Additional Tasks Which additional Tasks should be performed                                                                                                    | clear the compon<br>ntinue.<br>f disk space.<br>< Back                            | Next >                                                                                                    | G38 KB<br>G38 KB<br>266 KB           |
| Select the components you want to install; install. Click Next when you are ready to co Full installation VNC Server VNC Viewer Current selection requires at least 1.6 MB of tetup - VNC Select Additional Tasks Which additional tasks should be performed Select the additional tasks you would like S click Next.                                                                                                    | clear the compon<br>ntinue.<br>f disk space.<br>< Back                            | Next >                                                                                                    | G38 KB<br>G38 KB<br>266 KB<br>Cancel |
| Select the components you want to install; install. Click Next when you are ready to co Full installation VINC Server VINC Viewer Current selection requires at least 1.6 MB of Current selection requires at least 1.6 MB of Etup - VNC Select Additional Tasks Which additional tasks should be performed Select the additional tasks you would like S click Next. Additional icons:                                                                                                    | clear the compon<br>ntinue.<br>f disk space.<br>< Back<br>//<br>Pack              | Next >                                                                                                    | G38 KB<br>G38 KB<br>266 KB           |
| Select the components you want to install; install. Click Next when you are ready to co Full installation VNC Server VNC Viewer Current selection requires at least 1.6 MB of Current selection requires at least 1.6 MB of Select Additional Tasks Which additional Tasks should be performed Select the additional tasks you would like S click Next. Additional icons: Create a VNC Viewer desktop icon                                                                                                    | clear the compon<br>ntinue.<br>f disk space.<br>< Back<br>i?<br>etup to perform w | Next >                                                                                                    | G38 KB<br>G38 KB<br>266 KB           |
| Select the components you want to install; install. Click Next when you are ready to co          Full installation         VINC Server         VNC Viewer         VNC Viewer         Current selection requires at least 1.6 MB of         ctup - VNC         Select Additional Tasks         Which additional tasks should be performed         Select the additional tasks you would like S click Next.         Additional icons:         Create a VNC Viewer Quick Launch icon                                                                                                    | clear the compon<br>ntinue.<br>f disk space.<br>< Back                            | Interior view of the second second se | G38 KB<br>G38 KB<br>266 KB<br>Cancel |
| Select the components you want to install; (<br>install. Click Next when you are ready to co<br>Full installation<br>VNC Server<br>VNC Viewer<br>Current selection requires at least 1.6 MB of<br>Current selection requires at least 1.6 MB of<br>Select Additional Tasks<br>Which additional tasks should be performed<br>Select the additional tasks should be performed<br>Select the additional tasks you would like S<br>click Next.<br>Additional icons:<br>Create a VNC Viewer desktop icon<br>Create a VNC Viewer Quick Launch ico<br>VNC Server configuration:                                                                                                    | clear the compon<br>ntinue.<br>f disk space.<br>Sack<br>i?<br>etup to perform w   | Next >                                                                                                    | G38 KB<br>G38 KB<br>266 KB<br>Cancel |
| Select the components you want to install; (<br>install. Click Next when you are ready to co<br>Full installation<br>VINC Server<br>VINC Viewer<br>Current selection requires at least 1.6 MB of<br>Current selection requires at least 1.6 MB of<br>Select Additional Tasks<br>Which additional tasks should be performed<br>Select the additional tasks should be performed<br>Select the additional tasks you would like S<br>click Next.<br>Additional icons:<br>Create a VINC Viewer desktop icon<br>Create a VINC Viewer Quick Launch ico<br>VINC Server configuration:<br>Register and configure VINC Server for                                                             | clear the compon<br>ntinue.<br>f disk space.<br>Service-Mode                      | Next >                                                                                                    | G38 KB<br>G38 KB<br>266 KB           |
| Select the components you want to install; (<br>install. Click Next when you are ready to co<br>Full installation<br>VNC Server<br>VNC Viewer<br>Current selection requires at least 1.6 MB of<br>Current selection requires at least 1.6 MB of<br>Select Additional Tasks<br>Which additional Tasks<br>Which additional tasks should be performed<br>Select the additional tasks should be performed<br>Select the additional tasks you would like S<br>click Next.<br>Additional icons:<br>Create a VNC Viewer desktop icon<br>Create a VNC Viewer Quick Launch ici<br>VNC Server configuration:<br>Register and configure VNC Server for<br>Start the VNC Server in Service-Mode | clear the compon<br>ntinue.<br>f disk space.<br>Service-Mode                      | Next >                                                                                                    | G38 KB<br>G38 KB<br>266 KB           |

< Back

Next >

Cancel

| 🕞 Setup - VNC                                                                     |                                                                     | – 🗆 X                           |
|-----------------------------------------------------------------------------------|---------------------------------------------------------------------|---------------------------------|
| Select Destination Location<br>Where should VNC be installed?                     |                                                                     | Ve                              |
| Setup will install VNC into the fo                                                | llowing folder.                                                     |                                 |
| To continue, click Next. If you would like                                        | to select a different folder, cl                                    | lick Browse.                    |
| C:\Program Files (x86)\RealVNC\VNC4                                               |                                                                     | Browse                          |
| At least 0.7 MB of free disk space is requ                                        | ired.                                                               | t > Cancel                      |
|                                                                                   |                                                                     |                                 |
| Setup - VNC<br>Select Start Menu Folder<br>Where should Setup place the program's | shortcuts?                                                          | - ×                             |
| Setup will create the program's s                                                 | shortcuts in the following Star<br>to select a different folder, cl | rt Menu folder.<br>lick Browse. |
| RealVNC                                                                           |                                                                     | Browse                          |
| Don't create a Start Menu folder                                                  |                                                                     |                                 |
|                                                                                   | < Back Nex                                                          | t > Cancel                      |

#### Step 5 - First run of VNC Server

On the first run of VNC server, ensure "No Authentication" is ticked Click  $\mathsf{OK}$ 

Click OK on License screen

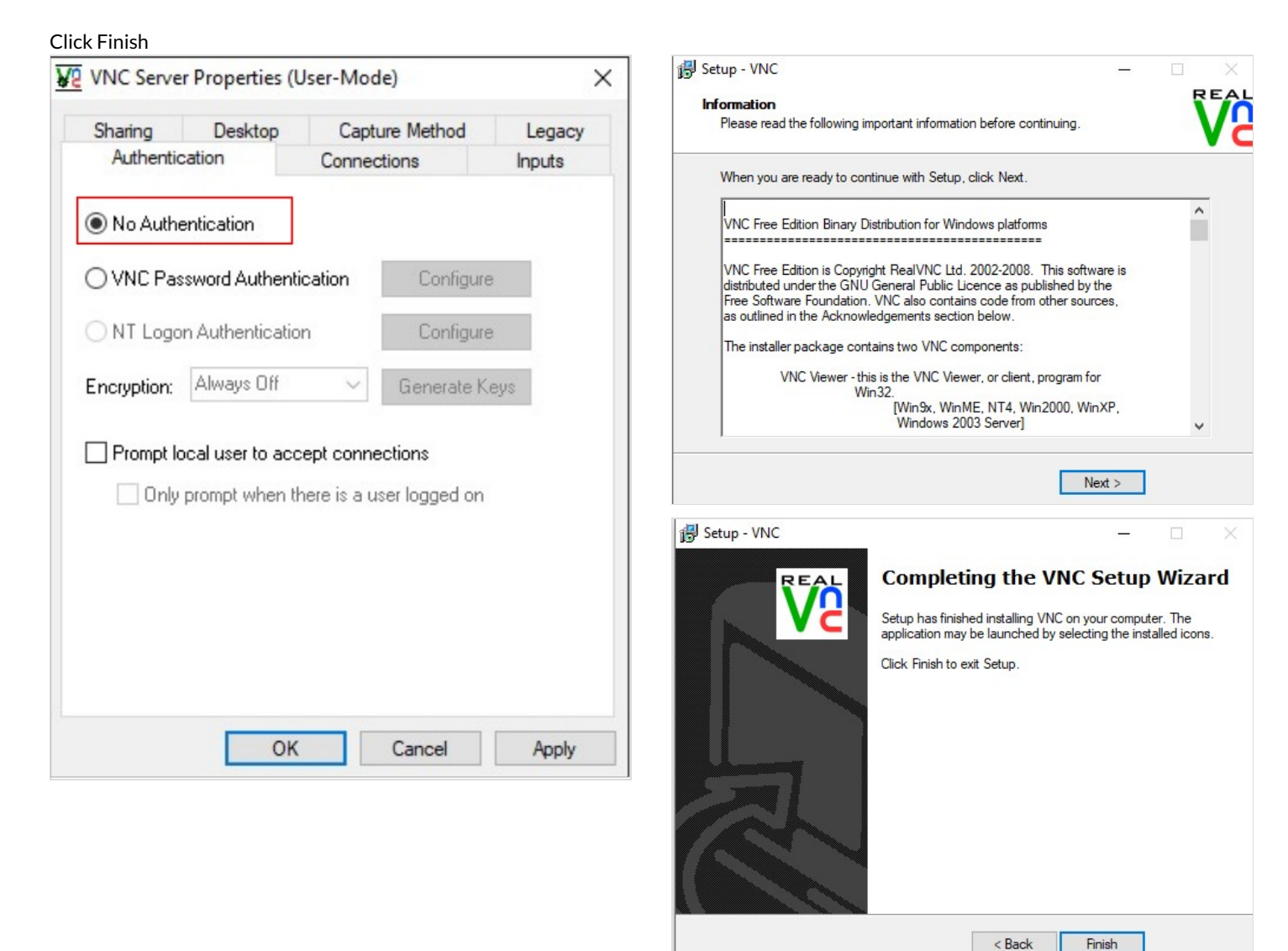

## Step 6 - Install VNC Viewer on Piggy back machine

Copy the VNC Viewer install file across After installation, attempt connection with the old PC using the PC name

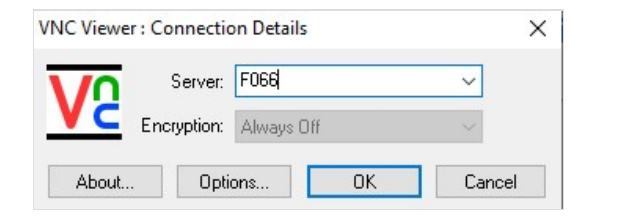

if this fails, use the IP address